**PORADNIKI DO NAJLEPSZYCH GIER** 

0464

**GRYOnline.pl** 

## Football Manager 2006 PORADNIK DO GRY

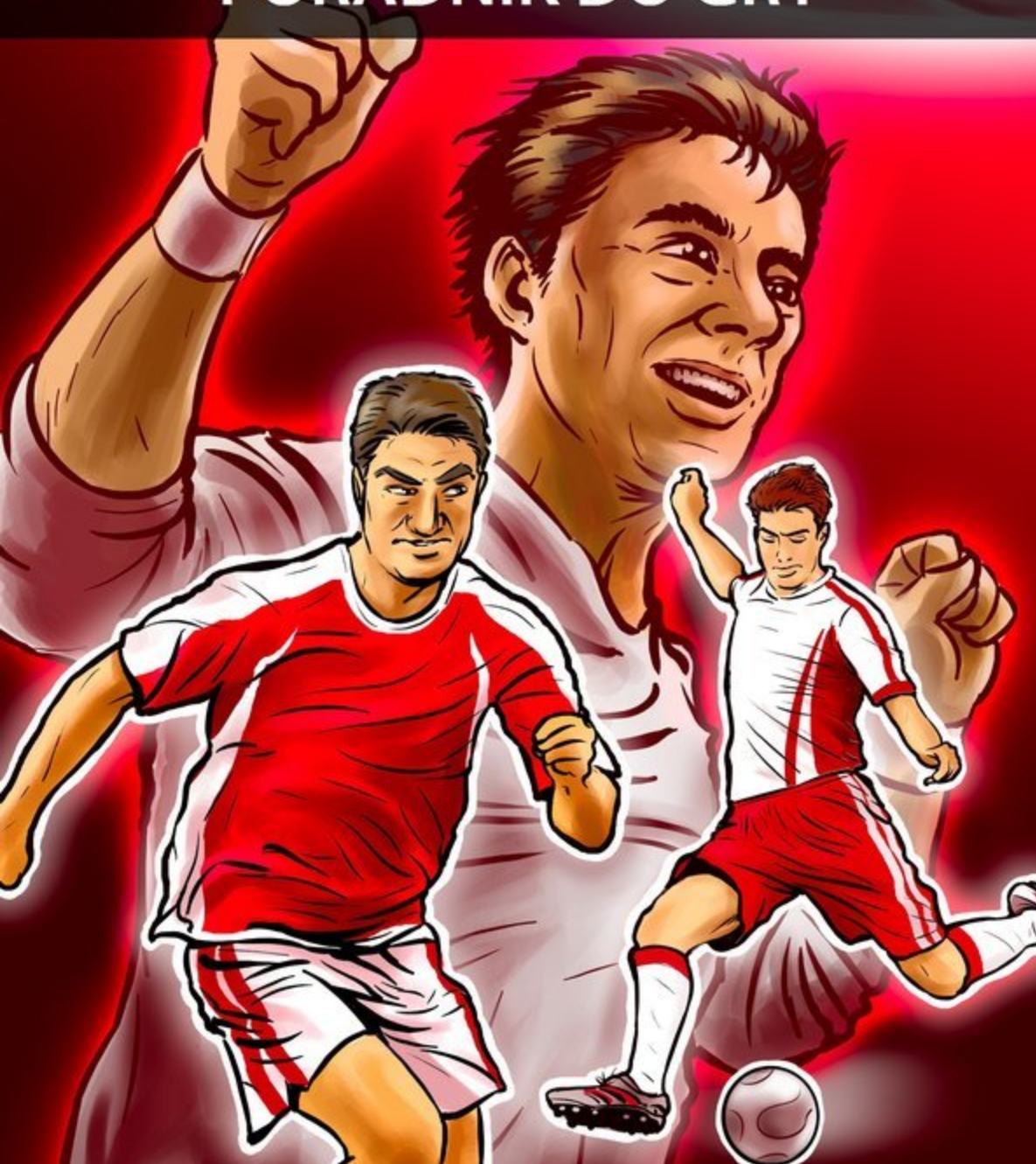

Nieoficjalny poradnik GRY-OnLine do gry

# Football Manager 2006

autor: Maciej "Maciek\_ssi" Bajorek

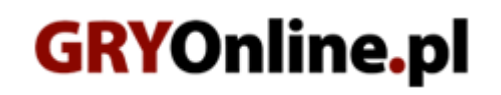

Copyright © wydawnictwo GRY-OnLine S.A. Wszelkie prawa zastrzeżone. www.gry-online.pl

Prawa do użytych w tej publikacji tytułów, nazw własnych, zdjęć, znaków towarowych i handlowych, itp. należą do ich prawowitych właścicieli.

### SPIS TREŚCI

| Wstęp                           | 3  |
|---------------------------------|----|
| Ekran startowy                  | 4  |
| Menu Options                    | 6  |
| Profil i informacje o zawodniku | 7  |
| Taktyka i formacja              | 16 |
| Wstęp                           | 16 |
| Formacja                        | 17 |
| Taktyka                         | 18 |
| Dodatkowe zadania piłkarzy      | 26 |
| Sztab szkoleniowy               | 27 |
| Trening                         | 29 |
| Zadania trenerów                | 29 |
| Reżimy treningowe               | 31 |
| Indywidualne                    | 33 |
| Prowadzenie zespołu             | 34 |
| Nowa gra                        | 34 |
| Nowy manager                    | 36 |
| Umowa z zarządem                | 37 |
| Terminarz i mecze               | 37 |
| Transfery i rotacja             | 38 |
| Współpraca z jednostkami        | 44 |
| Finanse klubu                   | 46 |
| Mecz oraz konwencje taktyczne   | 47 |
| Przed meczem                    | 47 |
| Mecz                            | 48 |
| Konwencje                       | 50 |
|                                 |    |

Copyright © wydawnictwo GRY-OnLine S.A. Wszelkie prawa zastrzeżone. Nieautoryzowane rozpowszechnianie całości lub fragmentu niniejszej publikacji w jakiejkolwiek postaci jest zabronione bez pisemnego zezwolenia GRY-OnLine S.A. Ilustracja na okładce - wykorzystana za zgodą © Shutterstock Images LLC. Wszelkie prawa zastrzeżone. Zgoda na wykorzystanie wizerunku podpisana z Shutterstock, Inc.

Dodatkowe informacje na temat opisywanej w tej publikacji gry znajdziecie na stronach serwisu GRY-OnLine. www.gry-online.pl

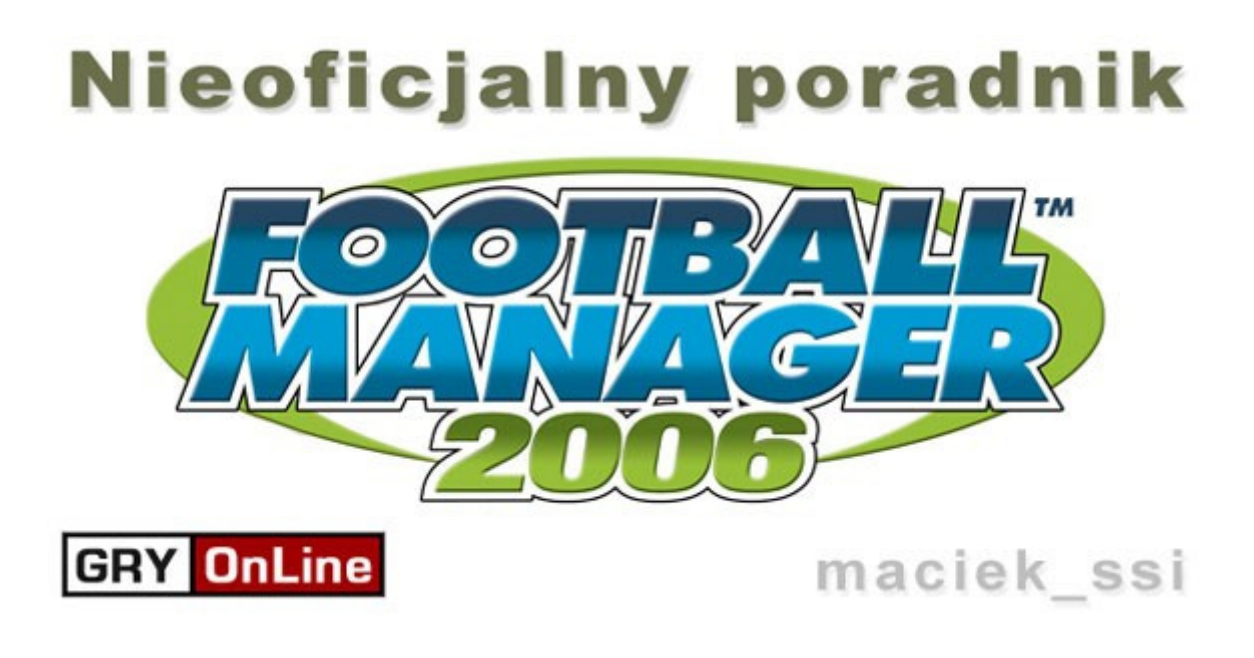

Wstęp

Poradnik ten skierowany jest do graczy, którzy chcą zapoznać się z serią *Football Manager*. Ale myślę, że zaawansowani też znajdą też coś dla siebie.

Znaleźć w nim można wszelkie informacje od rozpoczęcia rozgrywki, a kończąc na rozgrywaniu meczu. Nie zabrakło oczywiście dokładnych opisów piłkarza oraz niuansów formacji oraz strategii. Wszystko jest poparte sporą ilością tekstu oraz grafiki. Zachęcam do przejrzenia działu Trening, ponieważ w wersji 2006 został on kompletnie przebudowany. Jako ciekawostkę napisałem mininiezbędnik stratega, gdzie opisane są najczęściej używane formacje. Mogą one przydać się do projektowania nowych strategii.

Serdecznie zapraszam,

Maciej "Maciek\_ssi" Bajorek

#### **Ekran startowy**

Po uruchomieniu gry naszym oczom ukazuje się taki oto screen:

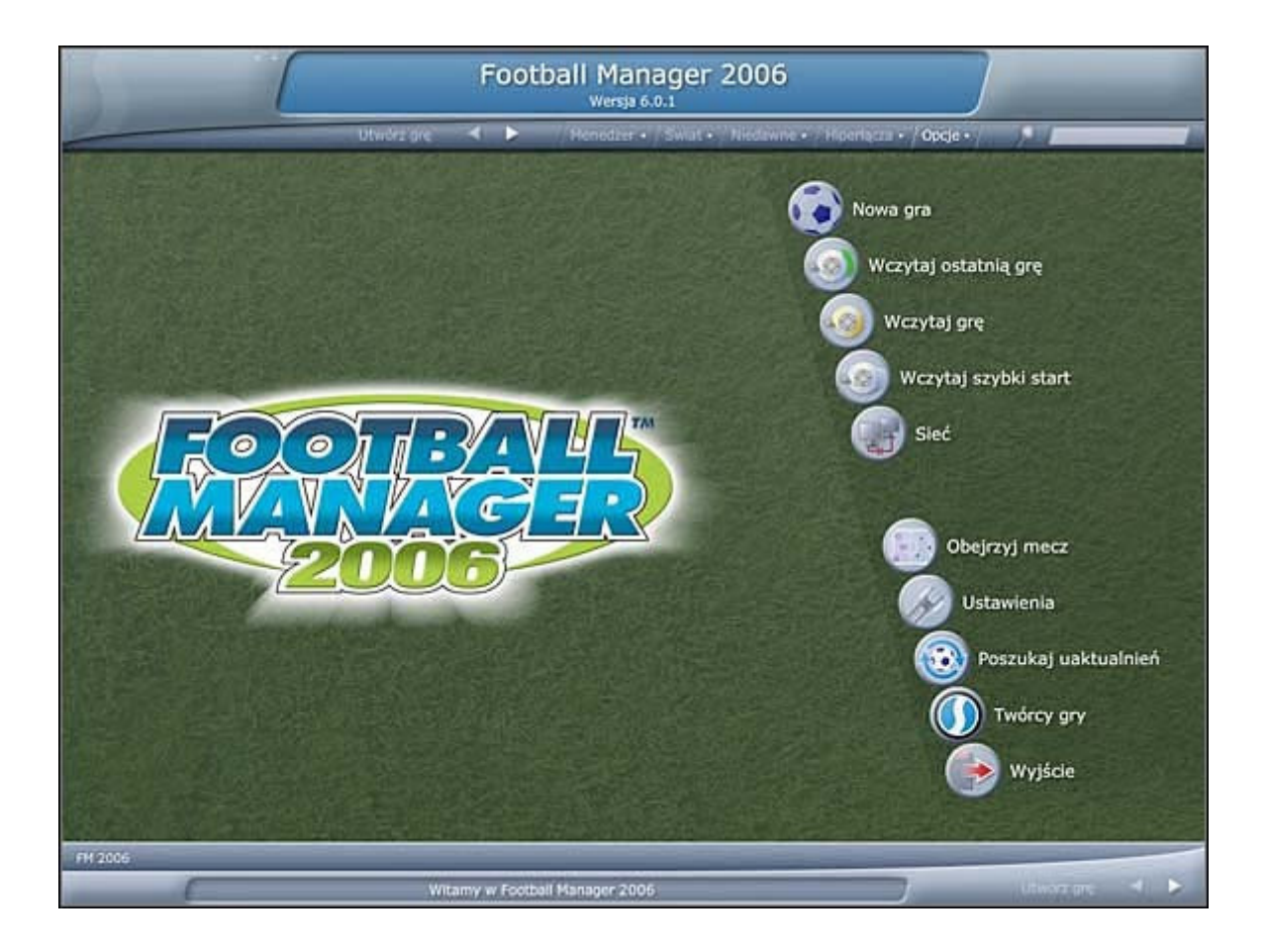

**Nowa gra** [New Game] – rozpoczęcie nowej gry. Więcej na ten temat w rozdziale Prowadzenie zespołu.

**Wczytaj ostatnią grę** [Load Last Game] – wczytanie ostatnio zapisanej gry. Save'y przeważnie są dostępne z poziomu systemu operacyjnego w katalogu C:\Documents and Settings\*nazwa\_użytkownika*\Moje Dokumenty\Sports Interactive\Football Manager 2006\games.

**Wczytaj grę** [Load Game] – wczytanie wybranej gry. Save'y przeważnie są dostępne z poziomu systemu operacyjnego w katalogu C:\Documents and Settings\*nazwa\_użytkownika*\Moje Dokumenty\Sports Interactive\Football Manager 2006\games.

#### Football Manager 2006 – Poradnik GRY-OnLine

| Wubierz   | Wybierz plik          |                             |
|-----------|-----------------------|-----------------------------|
| wybierz . | Szukaj w: games · / N | liedawno używane + 🛛 W górę |
| Тур       | Nazwa                 | Data                        |
| 0         | chelsea_faq           | 27.10.2005                  |
|           | Untitled Folder       | 12.10.2005                  |
| 0         | untitled game         | 25.10.2005                  |
|           |                       |                             |
|           |                       |                             |
|           |                       |                             |
|           |                       |                             |
|           |                       |                             |
|           |                       |                             |
| Nowy kat  | alog Skasuj           | Wybierz Anuluj              |

Dostępne opcje w menu Wczytaj grę [Load Game]:

- Szukaj w [Location] wybieramy odpowiedni katalog gdzie zapisana jest nasza gra
- Niedawno używane [Recent] ostatnio otwierane foldery na dysku komputera
- W górę [Up] Stopień wyżej w strukturze katalogów
- Nowy katalog [New folder] utworzenie nowego katalogu
- Skasuj [Delete] skasowanie zaznaczonego save'a
- Wybierz [Selekt] wczytanie wybranego save'a
- Zrezygnuj [Cancel] rezygnacja z wczytywania save'a

**Wczytaj szybki start** [Load Quick Start] – rozpoczęcie tzw. Szybkiej rozgrywki. Więcej na ten temat w rozdziale Rozpoczęcie nowej rozgrywki. Opcje dostępne w tym menu są identyczne jak **Wczytaj grę** [Load Game] (patrz wyżej). Save'y przeważnie są dostępne z poziomu systemu operacyjnego w katalogu C:\Program Files\Sports Interactive\Football Manager 2006\data\quick starts.

**Sieć** [Network] – rozpoczęcie lub dołączenie do gry sieciowej. Więcej na ten temat można znaleźć w instrukcji dolączonej do gry.

**Obejrzyj Mecz** [View Match] – oglądanie wcześniej zapisanych meczy. Więcej na ten temat w rozdziale Rozgrywanie Meczu.

Ustawienia [Preferences] – ustawienia gry, dotyczące także samej rozgrywki.

**Poszukaj uaktualnień** [Check For Updates] – sprawdzanie dostępności patch'ów do gry. Z reguły producent zaleca instalowanie poprawek. Autor poradnika również.

Twórcy gry [Credit] – lista płac.

**Wyjście** [Quit] – wyjście z gry.

#### Menu Options

Dodatkowe opcje oraz informacje dostępne są z menu **Opcje** [Options] rozwijanego na górnym panelu:

| Opcje • / 🔎 🗖              | Opcje • / 👂                |
|----------------------------|----------------------------|
| Status gry                 | Status gry                 |
| Galeria sław               | Galeria sław               |
| Czat menedżerski           | Czat menedżerski           |
| Twórcy gry                 | Twórcy gry                 |
| Zbieranie danych           | Zbieranie danych           |
| Społeczność internetowa    | Społeczność internetowa    |
| Odśwież komentarze prasowe | Odśwież komentarze prasowe |
| Ustawienia                 | Ustawienia                 |
| Nowy gracz                 | Nowy gracz                 |
| Zapisz                     | Zapisz                     |
| Zapisz stan gry jako       | Zapisz stan gry jako       |
| Samouczek                  | Samouczek                  |
| Pomoc online               | Pomoc online               |
| Wydruk z ekranu            | Wydruk z ekranu            |
| Zakończ grę                | Zakończ grę                |

Niektóre opcje są niedostępne z poziomu ekranu startowego.

Wyjaśnienie dotyczy tylko i wyłącznie opcji nie opisywanych w rozdziale Ekran startowy.

- **Status gry** [Game status] informacje na temat załadowanej gry: czas, liczba graczy, wersja oprogramowania, włączone ligi itp.
- Galeria sław [Hall Of Fame] lista najlepszych graczy, oparta także na znanych nazwiskach każdemu fanowi piłki nożnej, jeśli zdobędziemy odpowiednią ilość tytułów w rozgrywkach piłkarskich to może na niej zaistniejemy
- Czat menedżerski [Manager Chat] dzięki tej opcji możemy przesłać wiadomość innemu graczowi, który aktualnie prowadzi z tobą rozgrywkę. Opcja właściwie przydatna jedynie w trybie gry on-line.
- **Zbieranie danych** [Research Credits] lista osób, które zbierały informacje na temat wszystkich osób dostępnych w grze. Dzięki nim gra ma bardzo rozwiniętą i realistyczną bazę danych.
- Społeczność internetowa [Community Info] oficjalne i nieoficjalne strony internetowe, dotyczące serii FM.
- **Odśwież komentarze prasowe** [Refresh Media Comments] sprawdza, czy dodaliśmy nową listę mediów. Takie listy można znaleźć na stronach fanowskich gry.
- Nowy gracz... [New user...] stworzenie nowego gracza. Jeśli prowadzimy rozgrywkę w samotności, to możemy dodać kolejnego gracza, np. koleżankę czy kolegę. W ten sposób mamy możliwość gry w kilka osób na jednej maszynie.
- **Zapisz** [Save Game] zapis stanu gry bez potwierdzenia.
- **Zapisz stan gry jako...** [Save Game As...] opcja zapisu stanu gry z potwierdzeniem i wyborem odpowiedniego pliku.
- **Samouczek...** [Tutorial...] przewodnik po grze napisany przez autorów.
- Pomoc online... [Online help...] przejście na forum dyskusyjne producenta gry SI Games. Znakomite miejsce do wzbogacenia swojej wiedzy na temat gry.
- Wydruk z ekranu... [Print Screen] Zapis do pliku informacji z aktywnego panelu.

#### Profil i informacje o zawodniku

Wszystkie informacje na temat zawodnika znajdziemy w klikając w jego nazwisko, bądź wybierając z jednej z rozwijanych list.

| iedziela 13:30<br>6. iutego 2006                                                                                                    | (                                      |                 | 8. Fi          | ny pom      | Lam               | ipar<br>Mek), C  | <b>d</b><br>helsea | r.           |                      |                     |             |           | Unotes     | d User<br>helses |
|----------------------------------------------------------------------------------------------------|----------------------------------------|-----------------|----------------|-------------|-------------------|------------------|--------------------|--------------|----------------------|---------------------|-------------|-----------|------------|------------------|
| - Andrew Street                                                                                                    | Kontyn                                 | Juj ┥           | > /            | Menedze     | :r • / \$w        | at•/N            | liedawi            | ne • Hipo    | irlacza •            | Opcje               | 11-12       | 1         |            |                  |
| and the second second                                                                                                    | Profil pilkarski                       |                 |                |             |                   |                  |                    |              |                      |                     | Pokaz o     | statnie r | ezultaty t | trening          |
|                                                                                                    | Informacje osobiste                    |                 | Atrybu         | ty technik  | zne               | Atrybuty psychic |                    |              | ne Atrybuty fizyczne |                     |             |           |            |                  |
| Oubbiste                                                                                                    | Narodowość                             | Anola 🕂         |                |             | kowania           | 8.2              | 11                 | Agresja      |                      | 15 Naturalna sprawn |             |           |            | 2                |
| Transfere                                                                                                    | Reprezentacja                          | 38 m            | 1. / 12 06     | Dryblin     | a                 |                  | 14                 | Bryskotliw   | ość                  | 1                   | B Przy      | spieszer  | ile        | 1                |
| Atomicoid                                                                                                    | Urodzony                               | 2               | 0.6.1978       | Długie      | wyrzuty           |                  | 8 Decyzje          |              |                      | 1                   | 6 Równowaga |           |            | 4                |
| orma                                                                                                    | Wiek                                   |                 | 271.           | Gra glo     | ing.              |                  | 12                 | Determin     | 1                    | li Sila             | Sila        |           |            |                  |
| Refestoki                                                                                                    | Pozycja                                |                 | OP S           | Grazp       | ierwszej (        | pife             | 17                 | Gra bez p    | iki                  | 1                   | 7 Sko       | zność     |            | 1                |
| rening                                                                                                    | Preferowana noga                       |                 | Prawa          | Kryde       |                   |                  | 11                 | Koncentra    | 1                    | Szybkość            |             |           |            |                  |
| Wildok ególtáy                                                                                                    | Wzrost                                 |                 | 183 cm         | Odbiór      |                   |                  | 12                 | Kreatywn     | 1                    | Wytrzymałość        |             |           | 1          |                  |
| Attybuty                                                                                                    | Waga                                   | 79 ka           |                | Podania     | a                 |                  | 17                 | Opanowanie   |                      | 1                   | 8 Zwir      | ność      |            | 1                |
| Istoria                                                                                                    | Wartość                                | £34             | ,500,000       | Rzuty I     | karne             |                  | 18                 | Pracowito    | st.                  |                     | 9           |           |            |                  |
|                                                                                                    | Placa podstawowa                       | £80,000 ty      | Rzuty rożne 13 |             |                   | 13               | Przewidywanie 17   |              |                      | 7 Inne              | Inne        |           |            |                  |
|                                                                                                    | Konjec kontraktu 30.6.2009 Rzuty wolne |                 |                | 17          | Ustawianie się 10 |                  |                    | umi          | Umlejet, bramkarskie |                     |             |           |            |                  |
|                                                                                                    |                                        |                 |                | Strzały     | z dystan          | su               | 20                 | Waleczno     | **                   | - 1                 | 4 Kon       | Sycia     |            | 96               |
|                                                                                                    |                                        |                 |                | Technil     | ka                |                  | 17                 | Współprac    | 50                   | 1                   | 8 Form      | na        | 646        | 7-8              |
|                                                                                                    |                                        |                 |                | Wykań       | czanie ak         | cji              | 16                 | Znaczenie    |                      | 1                   | 7 Mora      | de        |            | Dob              |
| and the second second s | Commelle                               |                 |                | and the set |                   | COLUMN T         |                    |              |                      |                     |             |           |            |                  |
|                                                                                                    | Keekeele                               | Beak            | -              | -           |                   |                  | -                  | -            | -                    | -                   | -           |           |            | _                |
| wiel .                                                                                                    | Koncuzje                               | Brak            |                |             |                   |                  |                    |              |                      |                     |             |           |            |                  |
| ort o stanle whether                                                                                                    | Corrected                              | Zdolau do o     |                |             |                   |                  |                    |              |                      |                     |             |           |            |                  |
| tram treningowy                                                                                                    | Sprawnosc                              | states in the P |                |             |                   |                  |                    |              |                      |                     |             |           |            |                  |
| al status                                                                                                    |                                        |                 |                |             |                   |                  |                    |              |                      |                     |             |           |            |                  |
| anuj klubom                                                                                                    | Statystyki                             |                 | Meazów         | Br.         | Asys.             | GrM              | 2K                 | ( <u>C2K</u> | W#                   | Pod                 | StCel       | Faule     | Fau Na     | Śr               |
| y kontrakt                                                                                                    | Towarzyskie                            |                 | 4              | 2           | 0                 | 0                | 0                  |              | 2.69                 | 74 %                | 33 %        | -1        | 2          | 7.5              |
| Inienie .                                                                                                    | Ligowe                                 |                 | 24             | 2           | 4                 | 0                | 5                  |              | 3.38                 | 80 %                | 56 %        | - 34      | 28         | 6.7              |
| unikat w mediach                                                                                                    | Pucharowe                              |                 | 6              | 2           | 1                 | 0                | 0                  |              | 2.67                 | 77 %                | 75 %        | 12        | 6          | 7.1              |
| T DEBCER                                                                                                    | Kontynentalna                          |                 | 7              | 1           | 1                 | 0                | 1                  | . 0          | 2.86                 | 82 %                | 52 %        | U         | 3          | 7.2              |
| and a state of the state of the | Reprezentacja                          |                 | 6              | 4           | 1                 | 1                | 1                  |              | 4.00                 | 78 %                | 65 %        | 4         | 6          | 7.6              |
|                                                                                                    | CONTRACTOR OF A DATA OF A DATA         |                 | 37             | 5           | 6                 | 0                | 6                  |              | 3.16                 | 80 %                | 57 %        | 54        | 37         | 6.8              |

Wszelkie możliwe informacje o piłkarzu znajdziemy wybierając z listy odpowiednią pozycję. Opis znajduje się w podrozdziałach poniżej.

Natomiast menu oznaczone pomarańczowym kolorem dotyczy możliwych "akcji", które może uczynić manager. Oczywiście jeżeli podglądamy zawodnika z obcego nam klubu, to zobaczymy inne opcje.

Więcej na temat tych opcji w dalszych częściach poradnika.